# ITOC 智能预归类系统

### 用户手册

V1.0

上海蓄睿信息技术有限公司

| 1 软件访问介绍1                                     |
|-----------------------------------------------|
| 2 智能预归类操作介绍2                                  |
| 2.1 用户在商品名称输入需要归类的商品名称或描述信息,点击"查询"按钮,         |
| 完成安全验证 (按照 1 分钟内或 1 分钟内不超过 10 次不需要重复验证),系统根据用 |
| 户输入商品信息展示归类建议,归类建议按照"评分"倒序显示,如下所示:2           |
| 2.2 归类建议结果每页显示 10 条数据,点击上一页,下一页按钮可以分页显        |
| 示;右上角显示当前页码 <b>。</b>                          |
| 2.3 更多查询:点击"更多查询"选择章节,输入商品描述;系统根据用户输          |
| 入条件查询显示归类建议。                                  |
| 2.4 登录:点击右上角"登录"打开登录界面;用户输入用户名,密码。并勾          |
| 选同意数据安全协议。点击确定系统验证用户信息登录。注意:智能预归类系统登录账        |
| 号与 CMS 登录账号一致。4                               |
| 2.5 用户名,密码验证失败提示错误信息。4                        |
| <b>2.6</b> 用户名,密码验证通过登录成功。                    |
| 2.7 登录成功之后系统展示归类建议, 申报要素, 商品描述; 我司员工可以看       |
| 到完整查询信息,第三方只能看到品名和税号,不能查看商品描述。                |
| 2.8 登录日志:登录成功之后点击右上角日志记录可查看登录日志信息。5           |

## 1 软件访问介绍

系统采用 B/S 架构,使用浏览器访问;建议 Google Chrome, Microsoft Edge 浏览器。 访问域名: <u>https://cms.itoc.com.cn/classify/</u> 注意: 最后面"/"必须填写

打开浏览器在地址栏输入软件访问域名回车,打开系统界面,如下所示:

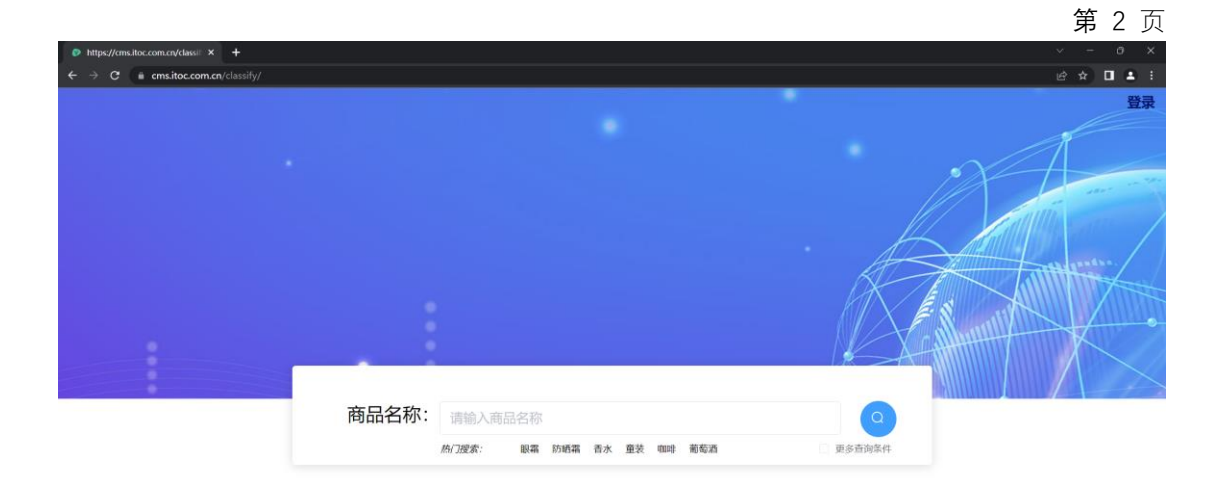

# 2 智能预归类操作介绍

2.1 用户在商品名称输入需要归类的商品名称或描述信息,点击"查询"按钮,完成安全验证(按照1分钟内或1分钟内不超过10次不需要重复验证),系统根据用户输入商品信息展示归类建议,归类建议按照"评分"倒序显示,如下所示:

| 1                                       | あい<br>たが<br>たい<br>たので<br>たい<br>たい<br>たい<br>たい<br>たい<br>たい<br>たい<br>たい<br>たい<br>たい<br>たい<br>たい<br>たい | 眼霜 防晒霜 香水 | 童装 咖啡 葡萄酒                                       | □ 更多查询条件         |      |
|-----------------------------------------|----------------------------------------------------------------------------------------------------|-----------|-------------------------------------------------|------------------|------|
| <b>查询结果: 眼霜</b>                         |                                                                                                    |           |                                                 |                  | 第1页  |
| 商品名称: 銀霜<br>HsCode: 3304990010<br>商品描述: | 28.185951                                                                                           | 甲版要素      | 商品名称:眼霜涂抹棒<br>HsCode:9616200000 评分<br>商品描述:**** | : 27.415226      | 申报要素 |
| 商品名称: 眼霜<br>HcCode: 3304990039<br>商品描述: | 平分: 27.08803                                                                                        | 中級要素      | 商品名称: 跟着<br>HsCode: 3304990029 评约<br>商品描述:      | : 25.052105      | 中級要素 |
| 商品名称:成套旅行用品                             | -眼霜-防晒霜<br>平分: 23.15789                                                                             | 中报要素      | 商品名称:                                           | 見宿<br>: 20.90015 | 中报要素 |
| 商品名称:                                   | 眼霜25ml.塑料喷头<br>∞↔ 2074512                                                                           | 中报要素      | 商品名称 几能量银君半                                     | ≠成品              | 申报要素 |

2.2 归类建议结果每页显示 10条数据,点击上一页,下一页按钮可以分页显示;右上角显示当前页码。

|                                                     | 商品名称:         | 眼霜<br><i>热门搜索:</i> 眼霜 | 防晒霜 香水 | 童装 咖啡 葡萄酒                                                                     | Q<br>更多查询条件               |      |              |
|-----------------------------------------------------|---------------|-----------------------|--------|-------------------------------------------------------------------------------|---------------------------|------|--------------|
| 查询结果: 眼霜                                            |               |                       |        |                                                                               |                           | 第2页  |              |
| 商品名称: 塑料盖<br>HsCode: 3923500000<br>商品描述: ********** | 评分: 12.928323 |                       | 中报要素   | 商品名称: 眼霜<br>HsCode: 3304200091<br>商品描述: ***********                           | 评分: 12.919972             | 中级要素 |              |
| 商品名称: 眼霜<br>HsCode: 3307900000<br>商品描述:             | 评分: 12.919972 |                       | 中报要素   | 商品名称: 精油瓶<br>HsCode: 7010903000<br>商品描述: ************************************ | 评分: 12.517581             | 申报要素 | 1            |
| 商品名称: 硅石粉<br>HsCode: 3824999999<br>商品描述: *********  | 评分: 11.42832  |                       | 中报要素   | 商品名称: 硅石粉<br>HsCode: 2530909100<br>商品描述: ************************************ | 评分: 10.703872             | 中报要素 | $\downarrow$ |
| 商品名称: 色粉<br>HsCode: 3206499000                      | 评分: 9.6547    |                       | 申报要素   | 商品名称: JM Solution肌<br>HsCode: 3304990049                                      | 司研海洋珍珠深层保<br>评分: 8.925638 | 申报要素 |              |

2.3 更多查询:点击"更多查询"选择章节,输入商品描述;系统根据用户输入条件查询显示归类建议。

| 商品名称:<br>选择章节:                                        | 眼霜<br><i>桷(7度</i> 素: 眼霜 防晒霜 吉水<br>第39章3章 | - 意花 web 岩岩波<br>- 意花 web 岩岩波<br>                                  |      | E and a second second s | 录 |
|-------------------------------------------------------|------------------------------------------|-------------------------------------------------------------------|------|----------------------------------------------------------------------------------------------------|---|
| 商品描述:                                                 | 请输入商品描述                                  |                                                                   |      |                                                                                                    |   |
| <b>查</b> 询结果: 眼霜                                      |                                          |                                                                   | 第2页  | 1                                                                                                    |   |
| 商品名称: 塑料盖<br>HsCode: 392350000 平分: 12.928323<br>商品版定: | 中级更素                                     | 商品名称: 總指<br>HsCode: 3304200091 评分: 12.919972<br>商品描述:             | 申駁要素 | $\uparrow_{\overline{p}}^{\pm}$                                                                                                    |   |
| 商品名称: 眼霜<br>HsCode: 330790000 评分: 12.919972<br>商品描述:  | 中国要素                                     | 商品名称:精油瓶<br>HsCode:7010903000    评分:12.517581<br>商品描述:            | 中原要素 | √⁻─────────────────────────────────────                                                                                                    |   |
| 商品名称:硅石粉<br>HsCode: 3824999999 评分: 11.42832<br>商品描述:  | 499 <b>9</b> 8                           | 商品名称: 硅石粉<br>HsCode: 2530909100 评分: 10.703872<br>商品描述: ********** | 中国要素 |                                                                                                    |   |

2.4 登录:点击右上角"登录"打开登录界面;用户输入用户名,密码。并勾选同意数据安全协议。点击确定系统验证用户信息登录。注意:智能预归类系统登录账号与 CMS 登录账

|   | 24  |
|---|-----|
| 5 | -我。 |
|   |     |

|       |                             | A       |
|-------|-----------------------------|---------|
|       | 登录<br>×                     |         |
|       | 8                           |         |
|       |                             | A A Law |
|       | ☑ 同意遵守_(数据安全协议)<br>取消<br>确定 |         |
|       |                             |         |
| 商品名称: |                             |         |
| ;     | 為了过度素: 眼電 防晒電 香水 童装 咖啡 葡萄酒  | 更多查问条件  |
|       |                             |         |
|       |                             |         |

2.5 用户名, 密码验证失败提示错误信息。

|       | <ul> <li>(用户名或型明指梁、清重新输入!)</li> </ul> |        | 登录 |
|-------|---------------------------------------|--------|----|
|       |                                       |        |    |
|       | R R R R R R R R R R R R R R R R R R R |        |    |
|       | £                                     | KE     |    |
|       | 取消 确定                                 |        |    |
| 商品名称: |                                       |        |    |
|       | 的门腔索: 眼痛 防晒痛 香水 童装 咖啡 葡萄酒             | 要多面向条件 |    |
|       |                                       |        |    |

2.6 用户名, 密码验证通过登录成功。

|               | <ul> <li>登录运动:</li> </ul>              | 退出   日志记录                                                                                                    |
|---------------|----------------------------------------|----------------------------------------------------------------------------------------------------|
|               |                                        | in the second second se |
|               |                                        |                                                                                                    |
|               |                                        |                                                                                                    |
|               |                                        |                                                                                                    |
| <b>英日夕</b> 秒, |                                        |                                                                                                    |
| 向血石小.         | 请输入商品名称<br><i>热门提索:</i> 联着防晒着香水童装咖啡葡萄酒 | 更多查询条件                                                                                                    |

2.7 登录成功之后系统展示归类建议,申报要素,商品描述;我司员工可以看到完整查询信

息, 第三方只能看到品名和税号, 不能查看商品描述。

| 商品名称:治疗疾病血红蛋白                                                                                                    |                                                                                                    |
|----------------------------------------------------------------------------------------------------|----------------------------------------------------------------------------------------------------|
| 热门渡索: 眼霜 防晒霜 香水                                                                                                    | 童装 咖啡 葡萄酒 贝多吉讷条件                                                                                                    |
| 询结果:治疗疾病血红蛋白                                                                                                    | 第1页                                                                                                    |
| 商品名称: 糖化血红蛋白检测卡 中期受責<br>HsCode: 9027900000 评分: 72.06941<br>商品描述: 10月干检测人体面液中酶化血红蛋白占态血红蛋白的白分比(BioHernes)无思号)<br>无素限1无需能                      | 商品名称:血红蛋白测试系统 印度委集<br>HsGode:9027201200 评分:71.08898<br>两品版志:D100系统采用高证实用电流式HPLC原理。通过在样本型中使用增管适配圈可误<br>别质解释的样本,增加离子观虑的程序代数中操取排杆本输送的分析性用于临床实验室增定<br>全血样本中的转定血红蛋白,血红蛋白的成分通过与分析性材料和密冲模型的相互作用被                   |
| 高品名称: 弹簧 (糖化血红蛋白仪用) 中枢委素<br>HsGode: 7320909000 译分: 65.45711<br>高品版E: 43]唐化血红蛋白闪起件, 压力原用阴矾试螺旋弹簧法GTIN(无CAS                                    | 商品名称: 糖化血红蛋白分析用洗脱液 中服要素<br>HrcGet: 3402900090 评分: 63.74117<br>再品题版: 40.91中台网球术中植体在红白的含量与全自动器化血红蛋白分析仅起苦使用则<br>非零售包装0.06%4截低的3%氧化剂2%表面活性剂94.94%水代表GTINI无CAS代素银                                                |
| 商品名称: 糖化血红蛋白分析仪用诊断试剂 中較受素<br>HsCdde: 300550000                                                                                              | 商品名名称: 亚铁稳定化血红蛋白 A0 中服要素<br>HicGet: 2002120099 汗分: 57.771835<br>商品語法: 4月80年血红蛋白吸準相収/血液、分离相分并純化后制商体和注闭量(零角色<br>装)poppo(5MG*1/瓶装                                                                              |
| 藤島名称:比例綱(優化血紅蛋白(2月) 中殿委集<br>HsGde: &481803990 〒分:555555<br>Ba局編:-41984-44401蛋白(2月)(現象), 防衛音的输入信号连续的控制废流的压力, 流量和<br>方向 16所以2702170(尼GTN)无CAS | 商品名名称: 糖化血红蛋白检测试剂盒(免疫比浊法) 中服要重<br>Ht-Code: 3002150090 汗分: 51.979797<br>時間話述:41.971年が分量運搬会体内全点或活动一部中的mmol/mol態化血红蛋白以及適<br>化血红蛋白白が出血工工艺生物可能考虑以高速使形均型HbA1cl包装规能(14.1<br>電力+252,4389/+2529)a(16)12:5005694F,CCA |

#### 2.8 登录日志:登录成功之后点击右上角日志记录可查看登录日志信息。

| <b>登史日本</b><br>2022-12-16 15:11: 登泉改功:<br>2022-13-12 16:19:27: 日花泉:<br>2022-13-12 15:57:52 日花泉:<br>2022-13-12 14:54:41 単成功:<br>2022-13-12 14:54:54 単成功:<br>2022-13-12 14:54:54 単成功:<br>2022-13-12 16:16: 登泉改功:<br>2022-13-11 16:16: 登泉改功:<br>2022-13-11 16:16: 登泉改功:<br>2022-13-11 16:17: ①泉成功:<br>2022-13-11 16:17: ①泉成功:<br>2022-13-11 16:19: ⑦泉成功:<br>2022-13-11 10:199: ⑦泉成功:<br>2022-13-11 10:199: ⑦泉成功: | S A |
|----------------------------------------------------------------------------------------------------|-----|